# **Quick Start User Manual: TEMfilter**

# **1.0 Getting Ready:**

The software product you purchased is located inside a ZIP file that you can open, by following these steps:

- 1. Double-click on the ZIP file you purchased. This action starts the ZIP Wizard application, which contains the software product.
- 2. The ZIP Wizard automatically opens the software product you purchased and stores it inside your computer.
- 3. Once the software product is unzipped, right-click on the application's *filename* and single-click: "Extract". This action will extract all files located inside the software product and store them inside your computer:
  - a. *TEMfilter.exe*: The executable software product.
  - b. TEMfilter.DEF. Default Data File read by TEMfilter.exe
  - c. Quick Start User Manual. This User Manual.
  - d. *License*: License Agreement for the software product.
- 4. NOTE: All files unzipped inside your computer must be located in the same file folder, since several Data Files are read by the executable software product.
- 5. Open the License Agreement so you know the terms & conditions for using the software product. Return the software product for a full refund if you do not agree with those terms & conditions, as stated in the License Agreement.
- 6. Open the Default Data File: *TEMfilter.DEF* using Notepad and read the description contained inside.

Once the above software files are extracted and stored inside your computer, just double-click on the executable file to start using the product.

# 2.0 How I Works:

Software product: *TEMfilter.exe* performs a Frequency Analysis of multi-section Bandpass Filters and/or multi-section Bandstop Filters constructed in a non-dispersive transmission-line medium. That is: Bandpass & Bandstop Filters propagating in a TEM-mode. This software product uses pure mathematics for Bandpass Filters & for Bandstop Filters, without regard to the construction method, so it allows the User to explore RF/microwave performance limits of practical Bandpass/Bandstop Filters, like: Combline Bandpass Filters, Interdigital Bandpass Filters, etc. . . . . when constructed in a non-dispersive transmission-line medium.

The executable file: *TEMfilter.exe* reads the Default Data File: *TEMfilter.DEF* each time you start the program. As such, you can change Data Entries inside *TEMfilter.DEF* to suite your most common multi-section Bandpass & Bandstop Filter designs, using the guidelines written in *TEMfilter.DEF*.

When you start using the software product, you are asked to enter key design parameters for your Bandpass or Bandstop Filter. If you press <ENTER> on your computer's keyboard, the software product uses the Data Entry from your Default Data File: *TEMfilter.DEF* for that design parameter. As such, you can change any/all Data Entries in *TEMfilter.DEF* to suite your most common Bandpass or Bandstop Filter designs, without having to enter those values when asked

Atlanta RF LLCwww.AtlantaRF.comSales@AtlantaRF.comOffice: 770-645-0315FAX: 404-521-4677

# **Quick Start User Manual:**

by the executable file: *TEMfilter.exe*. Just press <ENTER> on your computer's keyboard and your Default Data values are used for that Data entry by the software product.

Figure 2-1 shows the baseline data entries for Default Data file: TEMfilter.DEF.

Certain design parameters have a "default answer", shown as an asterisk (\*), which enables you to press  $\langle ENTER \rangle$  on your keyboard, if that "default answer" (= \*) is your selection.

Lastly, all Data entries (including Default Data entries) are included in the Output Data format so you know the basis for the Frequency Analysis of your multi-section Bandpass or Bandstop Filter.

Most data entries are straight-forward and easy to understand for those skill-at-the-art of RF/microwave design......and those not-so-skilled. So, let us know where improvements are needed as you operate the software product.

# 3.0 Screen Shots: Input Data

Screen-shots for User Input Data entry are shown in Figure 3-1 and Figure 3-2 for a Frequency Analysis of a multi-section Bandpass Filters and for a multi-section Bandstop Filter, respectively.

# 4.0 Screen Shots: Output Data

Screen-shots of Output Data calculated by the software product are shown in Figures 4-1 and in Figure 4-2 for Frequency Analysis of a multi-section Bandpass Filter and for a multi-section Bandstop Filter, respectively.

The Output Data from the software product can be stored in a User-defined filename:

- A. Enter a *filename*.**xls** for storage in a spreadsheet.
- B. Enter *filename.doc* for Output Data storage in a word processor.
- C. Enter *filename*.**txt** for Output Data storage as a text file.

The Output Data files can be used for presentations to your Customers, e-mails to your colleagues, and for graphical plots of your Output Data.

#### 5.0 Reserved for later use

#### 6.0 Software Bugs

Every effort has been applied to minimize "software bugs" inside the software product. Yet, we invite all Users to notify us if you find one. Many thanks!

Inside the software product, you will find "User-friendly Error Traps", which identify errors in your Data Entry. The software product notifies you when an error is detected and asks for a different Data Entry, so the software product performs within the proper technical bounds for the technology.

Atlanta RF LLC Office: 770-645-0315 www.AtlantaRF.com

#### 7.0 Customer Satisfaction:

Many thanks for purchasing our RF/microwave CAE software product. We hope you find the product useful in your high frequency designs, both in Synthesis of your designs and in Analysis of your designs. Please let us know where our software product can be improved, and what your needs are for another software product you could use. . . . . . perhaps we can develop that software product for you.

Our best regards. . . . . . .

AtlantaRF

Atlanta RF LLC Office: 770-645-0315

| TEMfilter.DEF cor   | ntains all Default Data values read by Program: TEMfilter.exe  |
|---------------------|----------------------------------------------------------------|
| 1.0                 | :IBPBS = 1.0 for Bandpass;= 2.0 for Bandstop;= 3.0 for Both    |
| 1000.0              | :Fo = Filter's Center FrequencyMHz                             |
| 200.0               | :BW = Filter's Passband BandwidthMHz                           |
| 0.05                | :RIPPLE= Passband Amplitude RippledB                           |
| 800.0               | :F1 = Out-of-band Skirt Freq where A1 is neededMHz             |
| 40.0                | :A1 = Minimum Attenuation needed at Skirt FreqdB               |
| 9.0                 | :N = Number of Sections/Poles in the Filter                    |
| 500.0               | :Qu = Unloaded Q of the Filter                                 |
| 700.0               | :Fstart = Analysis Start FrequencyMHz                          |
| 1300.0              | :Fstop = Analysis Stop FrequencyMHz                            |
| 50.0                | :Fstep = Analysis Step FrequencyMHz                            |
| TEMfilter.DAT       | :FN = Default filename for your Output Data Storage            |
|                     | The first 20 sharesters are used by TEM/illing ave             |
|                     | The first 20 characters are read by TEMIIIter.exe              |
| Default Data File:  | TEMfilter DEE is read by RE/microwave software product:        |
| TEMfilter exe whe   | an you start the program. As such the executable file          |
| (TEMfilter exe) an  | nd this Default Data File (TEMfilter DEF) must be located      |
| in the same Folde   | er or Subfolder in vour computer.                              |
|                     | ,,                                                             |
| The executable p    | rogram (TEMfilter.exe) reads the first 20 characters in each   |
| line from TEMfilte  | r.DEF, so keep those first 20 characters for data, and do      |
| not shorten any lir | ne in this Default Data File: TEMfilter.DEF.                   |
|                     |                                                                |
| The User is invite  | d to change any/all data values in TEMfilter.DEF to data       |
| Values that you co  | ommonly use for your RF/microwave designs of TEM-mode          |
| Banopass & Bano     | Istop Filters, so you do not have to enter data values when    |
| vour Default Date   | ninel.exe (just press ENTER on your computer's keyboard and    |
|                     |                                                                |
| Thank you for cho   | posing Atlanta RF for your RF/microwave CAE software products. |
| ,                   |                                                                |
|                     |                                                                |

Figure 2-1: Baseline data entries (and Instructions) in **Default Data file**: TEMfilter.DEF

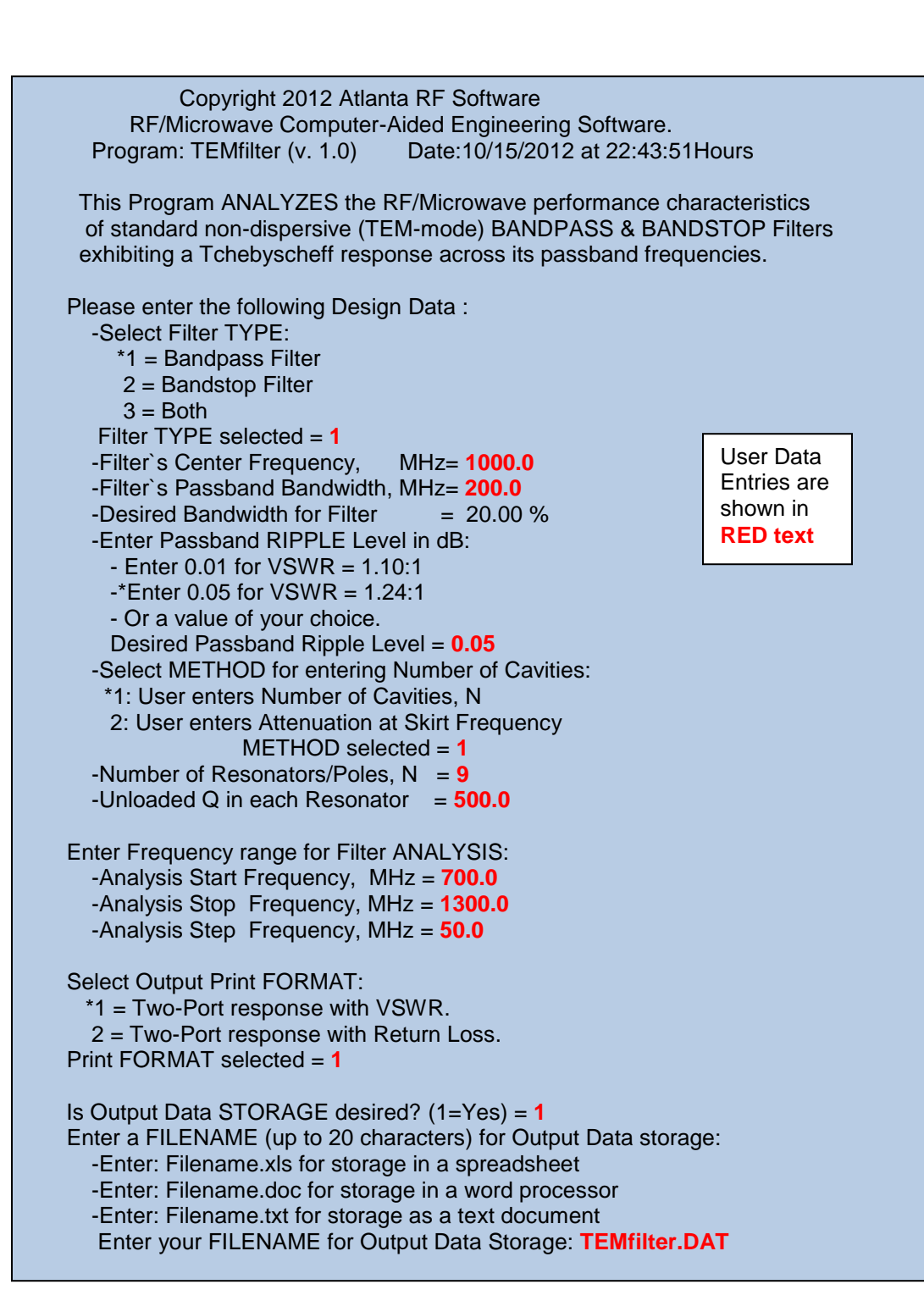

Figure 3-1: Typical Input Data entry for a **Bandpass Filter's** Frequency Analysis in TEMfilter.exe

> Atlanta RF LLC Office: 770-645-0315

www.AtlantaRF.com

Copyright 2012 Atlanta RF Software (www.AtlantaRF.com) RF/Microwave Computer-Aided Engineering Software. Program: TEMfilter (v. 1.0) Date:10/16/2012 at 16: 3:37Hours This Program ANALYZES the RF/Microwave performance characteristics of standard non-dispersive (TEM-mode) BANDPASS & BANDSTOP Filters exhibiting a Tchebyscheff response across its passband frequencies. Please enter the following Design Data : -Select Filter TYPE: \*1 = Bandpass Filter 2 = Bandstop Filter 3 = BothFilter TYPE selected = 2 -Filter`s Center Frequency, MHz= **1000.0** User Data -Filter`s Passband Bandwidth, MHz= 200.0 Entries are -Desired Bandwidth for Filter = 20.00 % shown in -Enter Passband RIPPLE Level in dB: **RED text** - Enter 0.01 for VSWR = 1.10:1 -\*Enter 0.05 for VSWR = 1.24:1 - Or a value of your choice. Desired Passband Ripple Level = 0.05 -Select METHOD for entering Number of Cavities: \*1: User enters Number of Cavities, N 2: User enters Attenuation at Skirt Frequency METHOD selected = 1-Number of Resonators/Poles, N = 9 -Unloaded Q in each Resonator = 500.0 Enter Frequency range for Filter ANALYSIS: -Analysis Start Frequency, MHz = 700.0 -Analysis Stop Frequency, MHz = 1300.0 -Analysis Step Frequency, MHz = 50.0 Select Output Print FORMAT: \*1 = Two-Port response with VSWR. 2 = Two-Port response with Return Loss. Print FORMAT selected = 1 Is Output Data STORAGE desired? (1=Yes) = 1 Enter a FILENAME (up to 20 characters) for Output Data storage: -Enter: Filename.xls for storage in a spreadsheet -Enter: Filename.doc for storage in a word processor -Enter: Filename.txt for storage as a text document Enter your FILENAME for Output Data Storage: TEMfilter.DAT

Figure 3-2: Typical Input Data entry for a **Bandstop Filter's** Frequency Analysis in TEMfilter.exe

> Atlanta RF LLC Office: 770-645-0315

www.AtlantaRF.com

| TEMfiltor (v | , 1 0)            |             | Date:1         |            | <br>2 at 22://3 |        |
|--------------|-------------------|-------------|----------------|------------|-----------------|--------|
|              | right 2012 /      | Atlanta RF  | - Software     | (www.At    | lantaRF.c       | om)    |
| RF/Mic       | rowave Co         | mputer-A    | ided Engir     | neering D  | esign Dat       | a for  |
| Multi        | -Section Fil      | ters Exhib  | biting a Tc    | hebysche   | eff Respon      | ise.   |
| ΑΝΑΙ Υ       | SIS of the        | Theoretic   | al Electric    | al Circuit | for your        |        |
| Filter re    | esults in the     | e following | g frequenc     | y respons  | se:             |        |
| Flow         | <i>v</i> = 900.00 | 0 MHz       | Resr           | onse       | = Bandnas       | 22     |
| Fo           | = 1000.00         | 0 MHz       | # of           | Poles =    | = 9             | 50     |
| Fhig         | h= 1100.0         | 00 MHz      | Rip            | ole (Am)   | = 0.050 dE      | 3      |
| BŴ           | = 200.00          | 0 MHz       | Unlo           | aded Q     | = 500.00        |        |
|              | E                 | Bandpass    | Filter Res     | ponse      |                 |        |
| Frequency    | -<br>Mayelend     | th Loss     | <br>Timo Dolay | ·····      |                 | E/Eo   |
| (MHz)        | (Inches)          | (dB)        | (nsec)         | (deg)      | VOVIR           | 1/10   |
| 700 00       | 16 8612           | -112 44     | 0 6086         | 770 28     | 999 000         | 0 7000 |
| 750.00       | 15.7371           | -97.13      | 0.8509         | 761.37     | 999.000         | 0.7500 |
| 800.00       | 14.7536           | -77.63      | 1.3871         | 746.75     | 999.000         | 0.8000 |
| 850.00       | 13.8857           | -50.00      | 3.1976         | 716.46     | 999.000         | 0.8500 |
| 900.00       | 13.1143           | -1.67       | 33.2215        | 513.67     | 1.240           | 0.9000 |
| 950.00       | 12.4241           | -0.74       | 13.3304        | 212.90     | 1.240           | 0.9500 |
| 1000.00      | 11.8029           | -0.63       | 11.4930        | 0.00       | 1.000           | 1.0000 |
| 1050.00      | 11.2408           | -0.74       | 12.0593        | -212.90    | 1.240           | 1.0500 |
| 1100.00      | 10.7299           | -1.67       | 27.1539        | -513.67    | 1.240           | 1.1000 |
| 1150.00      | 10.2633           | -50.00      | 2.3554         | -716.46    | 999.000         | 1.1500 |
| 1200.00      | 9.8357            | -77.63      | 0.9172         | -746.75    | 999.000         | 1.2000 |
| 1250.00      | 9.4423            | -97.13      | 0.5024         | -761.37    | 999.000         | 1.2500 |
| 1300.00      | 9.0791            | -112.44     | 0.3186         | -770.28    | 999.000         | 1.3000 |

# Figure 4-1: Typical Output Data for **Frequency Analysis** of a Bandpass Filter from TEMfilter.exe

Atlanta RF LLC Office: 770-645-0315 www.AtlantaRF.com

| EMfilter (v   | /. 1.0)       |            | Date:1       | 0/16/2012    | 2 at 16: 3:3 | 7Hours  |
|---------------|---------------|------------|--------------|--------------|--------------|---------|
| Сору          | right 2012 /  | Atlanta R  | RF Softwar   | e (www.A     | tlantaRF.c   | com)    |
| RF/Mi         | crowave Co    | omputer    | Aided Eng    | gineering    | Design Da    | ita for |
| Multi         | -Section Fi   | Iters Exh  | ibiting a T  | chebysch     | eff Respoi   | nse.    |
| ANAI Y        | SIS of the    | Theoreti   | ical Electri | cal Circui   | t for your   |         |
| Filter re     | esults in the | e followir | ng frequen   | cy respor    | nse:         |         |
|               |               |            | -            |              |              |         |
| Flow          | v = 900.00    | 0 MHz      | Res          | sponse       | = Bandsto    | р       |
| F0<br>Ebia    | = 1000.00     |            | # 0<br>Dia   | TPOIES       | = 9          | D       |
| FIIIG<br>B\// |               |            | Rij<br>Uni   | opie (Am)    | = 0.050  a   | D       |
| Dvv           | - 200.00      | /0 101112  | Uni          |              | - 000.00     | ,       |
|               | Ba            | andstop    | Filter Resp  | oonse        |              |         |
| Frequency     | <br>Waveleng  | th Loss    | Time Del:    | <br>av Phase |              | F/Fo    |
| (MHz)         | (Inches)      | (dB)       | (nsec)       | (dea)        |              | 1/10    |
|               | ····· /       |            |              |              |              |         |
| 700.00        | 16.8612       | -0.02      | 1.3354       | -139.10      | 1.000        | 0.7000  |
| 750.00        | 15.7371       | -0.03      | 1.9575       | -168.21      | 1.000        | 0.7500  |
| 800.00        | 14.7536       | -0.06      | 3.1618       | -212.90      | 1.000        | 0.8000  |
| 850.00        | 13.8857       | -0.15      | 6.3243       | -293.16      | 1.006        | 0.8500  |
| 900.00        | 13.1143       | -21.04     | 29.7342      | -513.07      | 347.471      | 0.9000  |
| 90.00         | 12.4241       | -20.10     | 4.3303       | -740.75      | 347.431      | 0.9500  |
| 1000.00       | 11.2029       | -72.07     | 1 3303       | 7/6 75       | 333.000      | 1.0000  |
| 1100.00       | 10 7299       | -20.10     | 29 7342      | 513.67       | 347 433      | 1 1000  |
| 1150.00       | 10 2633       | -0.15      | 6 3243       | 293 16       | 1 006        | 1 1500  |
| 1200.00       | 9 8357        | -0.06      | 3 1618       | 212.90       | 1 000        | 1 2000  |
| 1250.00       | 9.4423        | -0.03      | 1.9575       | 168.21       | 1.000        | 1.2500  |
| 1300.00       | 9.0791        | -0.02      | 1.3354       | 139.10       | 1.000        | 1.3000  |
|               |               |            |              |              |              |         |

# Figure 4-2: Typical Output Data for **Frequency Analysis** of a Bandstop Filter from TEMfilter.exe

Atlanta RF LLC Office: 770-645-0315 www.AtlantaRF.com